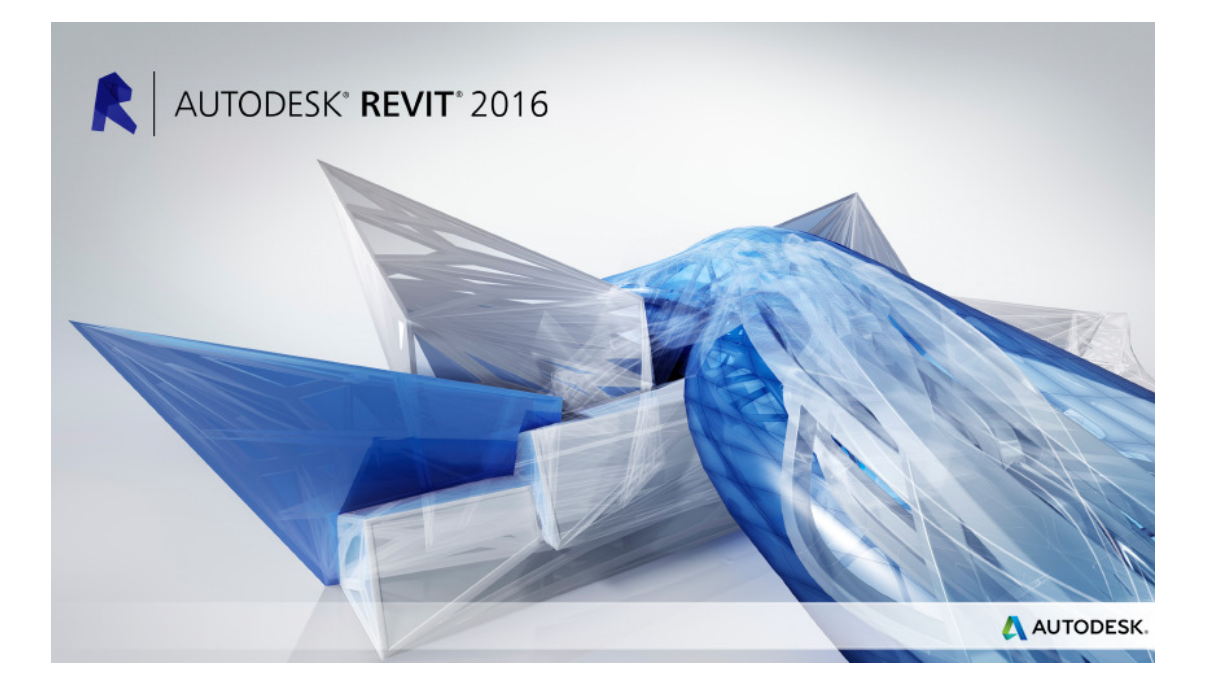

# עדכונים לגרסה 2016

אוגוסט 2015

#### מבוא

בעדכון זה ריכזנו את ההסברים על השינויים שחלו בגרסה 2016 של תוכנת **רוויט.** בגרסה החדשה הוכנסו שינויים מעטים, בעיקר בתהליכי ביצוע הדמיות.

אנו מאחלים לקוראים וללומדים הנאה רבה, מחברי הספר זאב גלברד ושלמה רבין

## תוכן העניינים

| 443 | Place Rooms Automatically – סימון חדרים אוטומטי |
|-----|-------------------------------------------------|
| 445 | תאורת השמש – <b>Sun Path</b>                    |
| 446 | שינויים בהפקת תמונות הדמיה – Rendering          |

#### Place Rooms Automatically – סימון חדרים אוטומטי

בגרסה 2016 נוספה פקודה חדשה המאפשרת לסמן את כל החדרים במפלס באופן אוטומטי. השימוש בפקודה פשוט וידידותי. לאחר הפעלת הפקודה Room מתוך קבוצת הפקודות Room & Area נפתחת הכרטיסייה הזמנית Modify | Place Room ובה הפקודה החדשה Place Rooms Automatically. לחיצה על סמל הפקודה תסמן את כל החדרים במפלס הפעיל. כל חדר מקבל שם ברירת מחדל (Room) ומספר. אפשר לשנות את שמות החדרים ואת המספור.

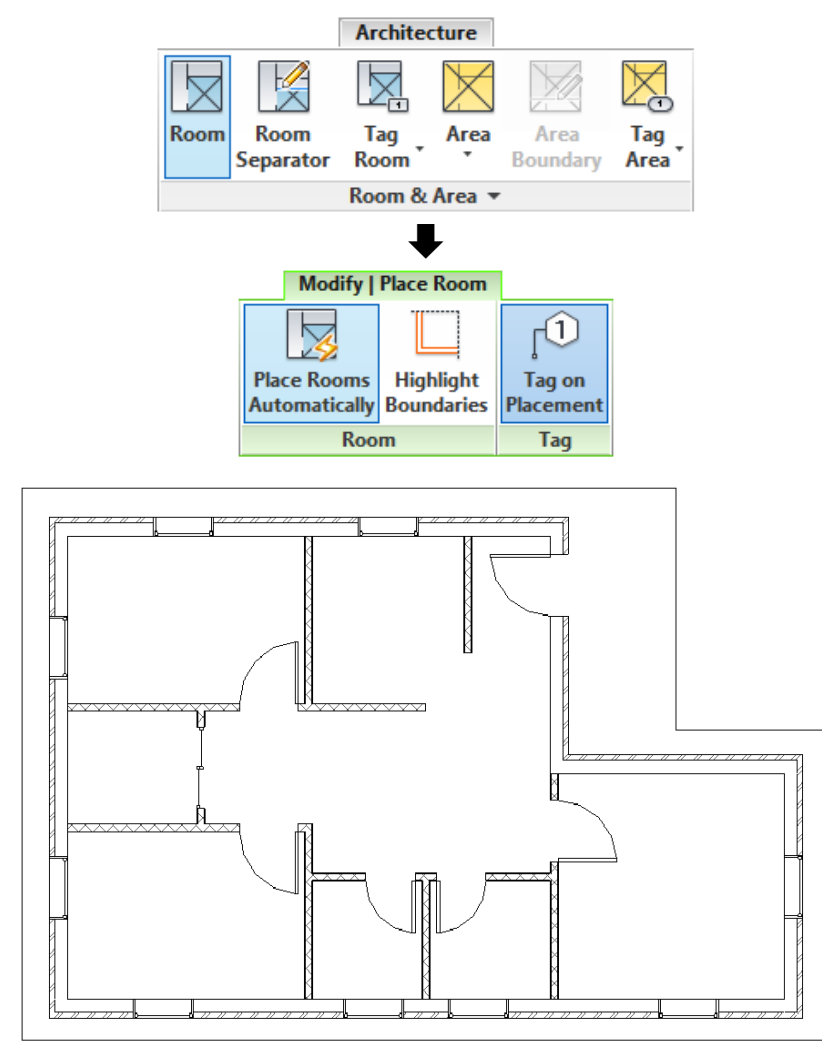

שרטוט מפלס לפני סימון החדרים

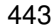

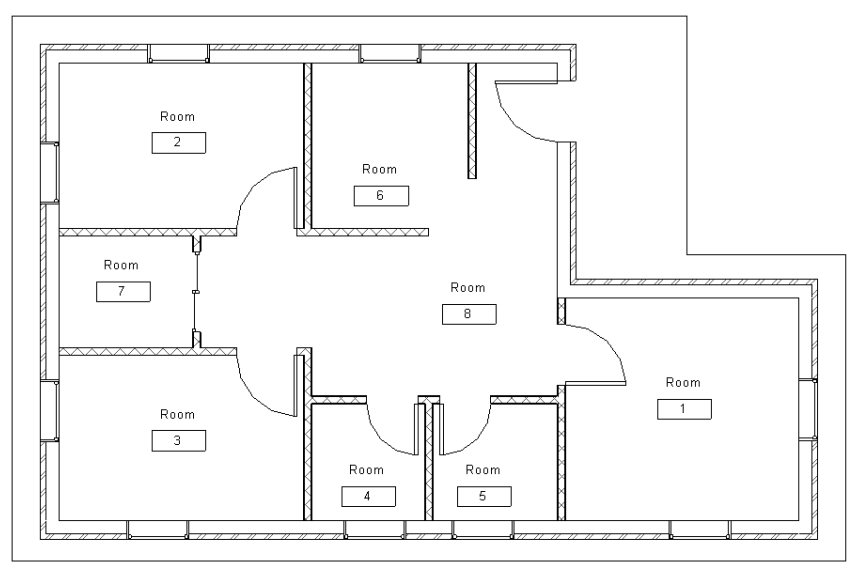

שרטוט מפלס לאחר סימון החדרים

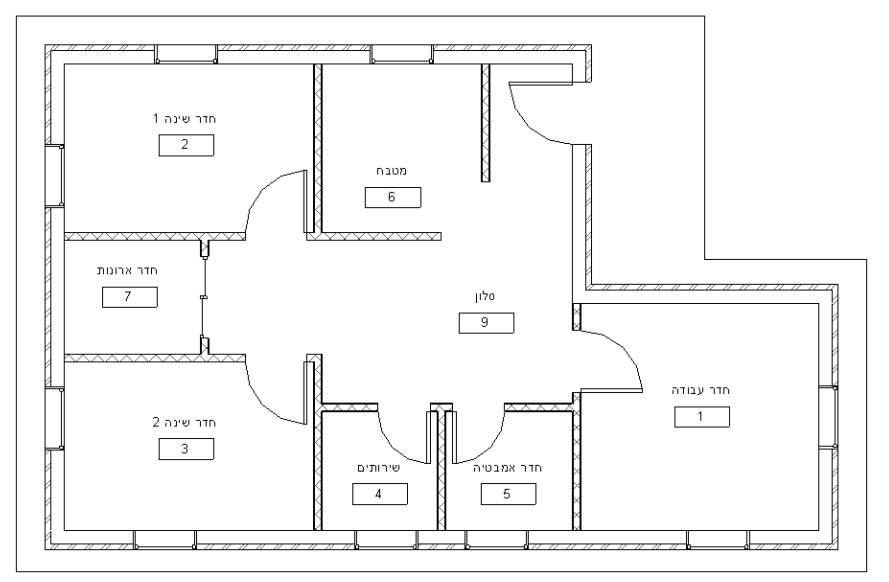

שרטוט מפלס לאחר שינוי שמות החדרים

#### (עדכון) Sun Path – תאורת השמש

התוכנה מאפשרת להגדיר את מאפייני תאורת השמש גם באופן ידני, באמצעות הפקודה **Sun Path On** הנמצאת בחלקו התחתון של המסך.

מומלץ להשתמש במבט תלת-ממדי שהוכן מראש בתצוגה מסוג Shading. לאחר הפעלת הפקודה יוצגו על המבט התלת-ממדי מעגל הכיוונים ומסלול זריחת השמש. לקביעת תאריך לחץ על התאריך הקיים ועדכן אותו לתאריך הרצוי. לשינוי השעה לחץ על השעה הנמצאת ליד השמש ועדכן אותה לשעה הרצויה. גרירת השמש באופן ידני משנה את כיוון הזריחה ומאפשרת לראות את התוצאה על המסך.

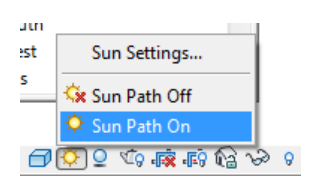

כמו כן אפשר לשנות את תאריך ואת שעת זריחת השמש באופן ידני באמצעות גרירת תמונת השמש. גרירה על המסלול משנה את שעת הזריחה, וגרירה בכיוון ניצב למסלול הזריחה משנה את תאריך הזריחה. בעת כיוון ידני של תאריך הזריחה מוצג מעל המודל הטווח האפשרי בהתאם לאזור הגאוגרפי שנבחר קודם. אפשר להגדיר את מאפייני זריחת השמש גם בחלון הדו-שיח Sun Settings (ראה בעמ' 313 בספר).

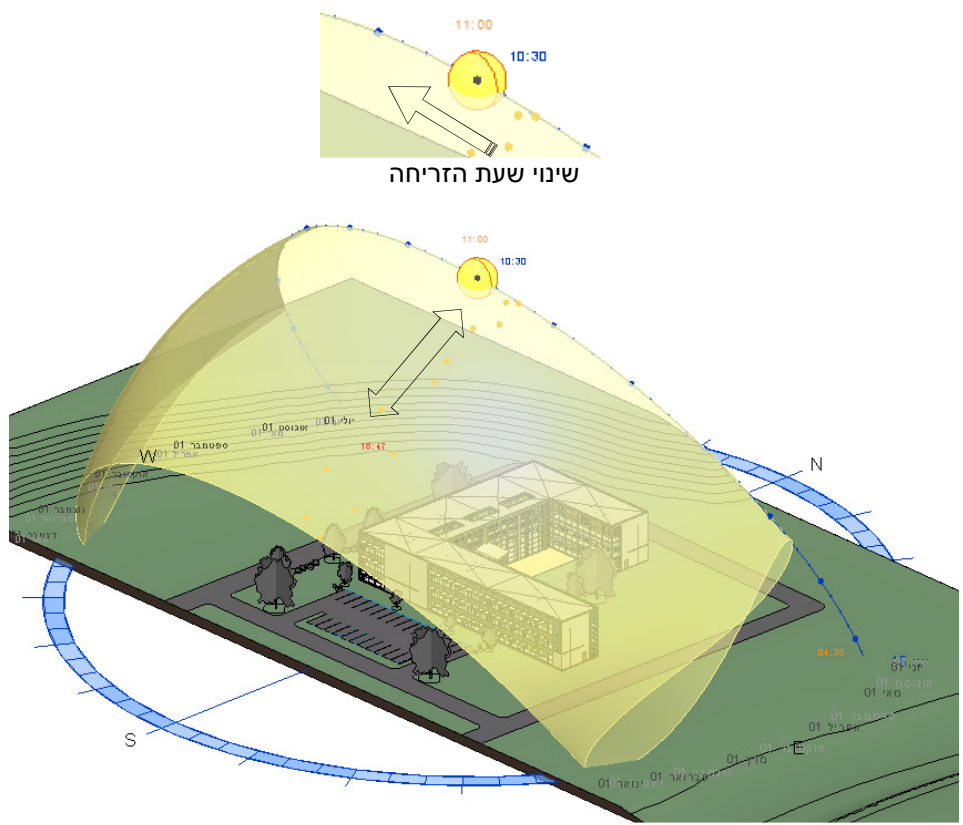

הצגת טווח תאריכי זריחת השמש

### Rendering – שינויים בהפקת תמונות הדמיה

בגרסה 2016 של התוכנה נוספה אופציה לביצוע הדמיה: NVIDIA mental ray. האופציה מאפשרת להפיק הדמיה מדויקת יותר עם יותר אפקטים ויזואליים, בעיקר באיכות רקע התמונה, בהשוואה להדמיה הרגילה מסוג Raytracer. האופציה Raytracer מאפשרת ליצור תמונות הדמיה סטטיות בלבד. באופציה NVIDIA (ראה בספר בעמ' 340). אפשר להשתמש בסרטוני אנימציה שהוכנו באמצעות הפקודה Walkthrough (ראה בספר בעמ' 340).

| Render Region                   | Render Region                   |
|---------------------------------|---------------------------------|
|                                 |                                 |
| Engine                          | Engine                          |
| Option: NVIDIA mental ray       | Option: Autodesk Raytracer -    |
| Quality                         | Quality                         |
| Setting: High                   | Setting: High 🗸                 |
| Output Settings                 | Output Settings                 |
| Resolution:  Screen             | Resolution:  Screen             |
|                                 |                                 |
| Width: 1005 pixels              | Width: 1005 pixels              |
| Height: 549 pixels              | Height: 549 pixels              |
| Uncompressed image size: 2.1 MB | Uncompressed image size: 2.1 MB |
| Lighting                        | Lighting                        |
| Scheme: Exterior: Sun only      | Scheme: Exterior: Sun only      |
| Sun Setting: Summer Solstice    | Sun Setting: Summer Solstice    |
| Artificial Lights               | Artificial Lights               |
| Background                      | Background                      |
| Style: Sky: Cloudy              | St <u>v</u> le: Sky ▼           |
| Clear Hazy<br>Haze: []          |                                 |
| Image                           | Image                           |
| Adjust Exposure                 | Adjust Exposure                 |
| Save to Project Export          | Save to Project Export          |
| Display                         | Display                         |
| Show the rendering              | Show the rendering              |

בבחירת איכות התמונה באופציה החדשה NVIDIA mental ray קיימות יותר דרגות איכות של הדמיה.

| Rendering                                                                     | Rendering 2                                                    |
|-------------------------------------------------------------------------------|----------------------------------------------------------------|
| Region<br>Engine<br>Option: NVIDIA mental ray                                 | Region<br>Engine<br>Option: Autodesk Raytracer                 |
| Quality <u>Setting:</u> Custom (view specific)  Draft Low Resolution: @Medium | Quality <u>Setting:</u> High Draft Output Settings Resolution: |
| Width: 4 High<br>Width: 229 pixels                                            | Width: 1005 pixels                                             |
| NVIDIA mental ray                                                             | Raytracer                                                      |

**NVIDIA** mental ray

בהדמיה מסוג NVIDIA mental ray נוספו אפשרויות לביצוע הדמיה עם אפקטים ברקע המודל.

| Background |                 |                      |   | Background |           |
|------------|-----------------|----------------------|---|------------|-----------|
| 5          | St <u>y</u> le: | Sky: Cloudy          | - | Style:     | Sky 🔻     |
|            |                 | Sky: No Clouds       |   | _          | Sky       |
|            |                 | Sky: Very Few Clouds |   |            | Color     |
|            |                 | Sky: Few Clouds      |   |            | Image     |
|            |                 | Sky: Cloudy          |   |            |           |
|            |                 | Sky: Very Cloudy     |   |            |           |
| Incom      |                 | Color                |   |            |           |
| Image      |                 | Image                |   |            |           |
| N          | IVID            | IA mental ray        |   |            | Raytracer |

NVIDIA mental ray

לאחר ביצוע ההדמיה אפשר לראות את התוצאה באמצעות הפקודה Adjust Exposure הנמצאת בחלון הדו-שיח Rendering.

| Adjust Exposure |                 |
|-----------------|-----------------|
|                 | Adjust Exposure |

איכות ההדמיה תלויה בעיקר ברמת החומרה. לביצוע הדמיה באיכות גבוהה דרוש מחשב חזק עם כרטיס מסך איכותי וגודל זיכרון אופרטיבי RAM מרבי.

בגרסה 2016 של התוכנה נוספו בהדמיות מסוג NVIDIA mental ray אפשרויות חדשות לשיפור תמונות ההדמיה, המקנות להן מראה אמיתי יותר.

| Exposure Control        |            |            | X        |
|-------------------------|------------|------------|----------|
| <u>E</u> xposure Value: | 14         | Brighter   | Darker   |
| <u>H</u> ighlights:     | 0.25       | <br>Darker | Brighter |
| <u>S</u> hadows:        | 0.20       | Lighter    | Darker   |
| Saturation:             | 1.00       | Grey       | Intense  |
| <u>W</u> hite Point:    | 6500       | Cooler     | Warmer   |
| Reset                   |            | ОК         | Cancel   |
| Learn about exposure    | control op | tions      |          |

Raytracer

|                 | Reset  | to Default |          |
|-----------------|--------|------------|----------|
| Settings        |        |            |          |
| Exposure Value: | 13.27  | ·          | 0        |
|                 |        | Brighter   | Darker   |
| Highlights:     | 0.52   | 0          |          |
|                 |        | Darker     | Brighter |
| Mid Tones:      | 0.97   |            |          |
|                 |        | Darker     | Brighter |
| Shadows:        | 0.46   | -0         |          |
|                 |        | Lighter    | Darker   |
| White Point:    | 7489.2 | ·          |          |
|                 |        | Cooler     | Warmer   |
| Saturation:     | 1.51   |            |          |
|                 |        | Grey       | Intense  |
|                 | OK     |            | Arrh     |

**NVIDIA** mental ray

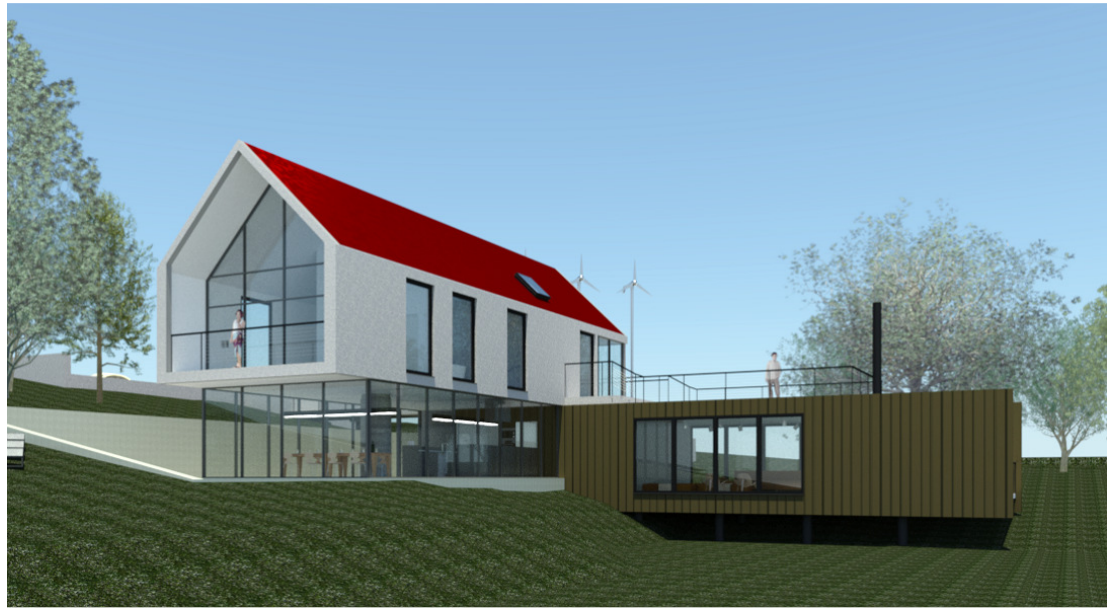

Raytracer תמונת הדמיה שנוצרה באמצעות האופציה

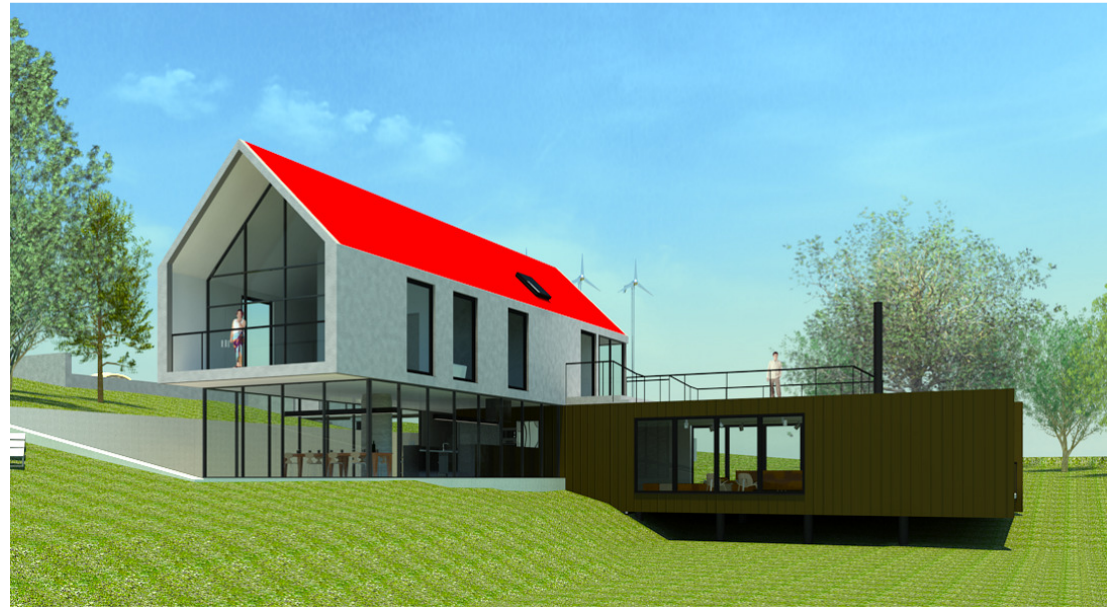

NVIDIA mental ray תמונת הדמיה שנוצרה באמצעות האופציה

©

כל הזכויות שמורות למחברי הספר: זאב גלברד ושלמה רבין

050-6221209 טל' סלולרי: זאב גלברד שלמה רבין 050-6445383

אתר האינטרנט://grcad.co.il קואר אלקטרוני: grcad@grcad.co.il